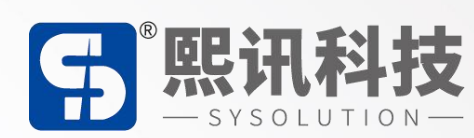

# E2X 系列屏参配置和 TAXIHUB 平台

说明书

版本: V.1.1

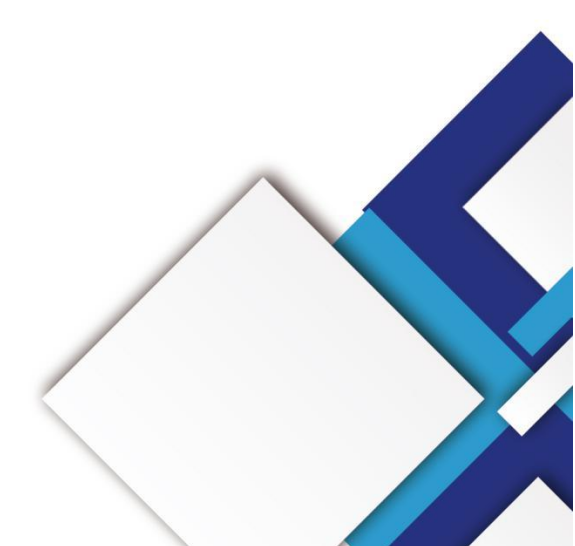

#### 声明

尊敬的用户朋友,非常感谢您选择上海熙讯电子科技有限公司(以下简称熙讯科技)的产品作为您 LED 广告设备的控制系统。本文档主要作用为帮助您快速了解并使用产品,我们在编写文档时力求精 准可靠,随时可能对内容进行修改或者变更,恕不另行通知。

#### 版权

本文档版权归熙讯科技所有,未经本公司书面许可,任何单位或个人不得以任何形式对本文内容进 行复制、摘录,违者必究。

商标

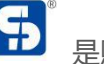

**5** 是熙讯科技的注册商标。

| _`              | 简介概述             | 1     |
|-----------------|------------------|-------|
| <u> </u>        | 功能特性······       | 2     |
| 三、              | 接口介绍             | 3     |
| 四、              | 技术参数             | 5     |
| 五、              | 硬件连接示意图          | 7     |
| <del>΄</del> Λ、 | 软件操作流程图          | 8     |
| 七、              | 网络服务器配置          | 9     |
|                 | 1. 软件连接·····     | 9     |
|                 | 2. 网络配置          | 9     |
|                 | 3. 云平台账号绑定       | 10    |
|                 | 4. WiFi 配置······ | 11    |
|                 | 5. 4G 设置······   | 12    |
| 八、              | Taxihub 平台发布节目   | 15    |
|                 | 1. 添加广告          | ·· 15 |
|                 | 2. 投放广告          | ·· 17 |
| 九、              | 结束页······        | 21    |

### 目录

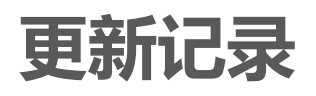

| 序号      | 版本号       | 更新内容简述 | 修订日期       |
|---------|-----------|--------|------------|
| 1       | Ver.1.0   | 首次发行   | 2020.09.08 |
| 2       | Ver.1.1   | 内容修改   | 2020.12.16 |
| 立档内容芸有的 | 冬改 如不早行通知 |        |            |

注: 文档内容若有修改, 恕不另行通知。

简介概述

随着 LED 车载显示屏的发展,在有些领域中,需要支持无线传输,需要远程集群控制,需要对接 第三方平台应用,需要控制卡通过 Wi-Fi 或 4G 的方式接入网络以及 GPS 定位,同时需要可以通 过手机进行控制。熙讯 E2X 系列 (E22、E24、E26)为这些需求量身打造,引领移动车载屏市场, 为车载屏市场添砖加瓦。让用户控制更简单。

E2X 系列 (E22、E24、E26) 采用高通 MSM8909 平台方案, MSM8909 处理器采用 28nmLP CMOS 工艺制造, 四核心主频 1.1GHz, 内存支持 1GB + 8GB (兼容 2GB + 16GB) LPDDR3。 芯 片可以支持 GSM、WCDMA、TD - SCDMA、EVDO、TDD - LTE、FDD - LTE 等制式, 是一款高集 成度的产品。

### 二、功能特性

- E22 集成 2+1 个 HUB75E 接口; E24 集成 4+1 个 HUB75E 接口; E26 集成 6+1 个 HUB75E 接口;
- 2. 车载走字屏专用, "有客" "无客" 独立接口;
- 3. 板载 WiFi 模块, 实现无线通讯, 支持 AP 模式、Station 模式;
- 4. 支持二次开发,支持云平台远程集群控制;
- 5. 内置 Web Sever,支持本地网页制作,支持电脑、iPhone、安卓手机、平板单机版节目编

辑, 跨平台系统全兼容;

- 6. 支持全彩静态到 32 扫模组;
- 7. 工业级板载 Flash: 8GB;

# 三、接口介绍

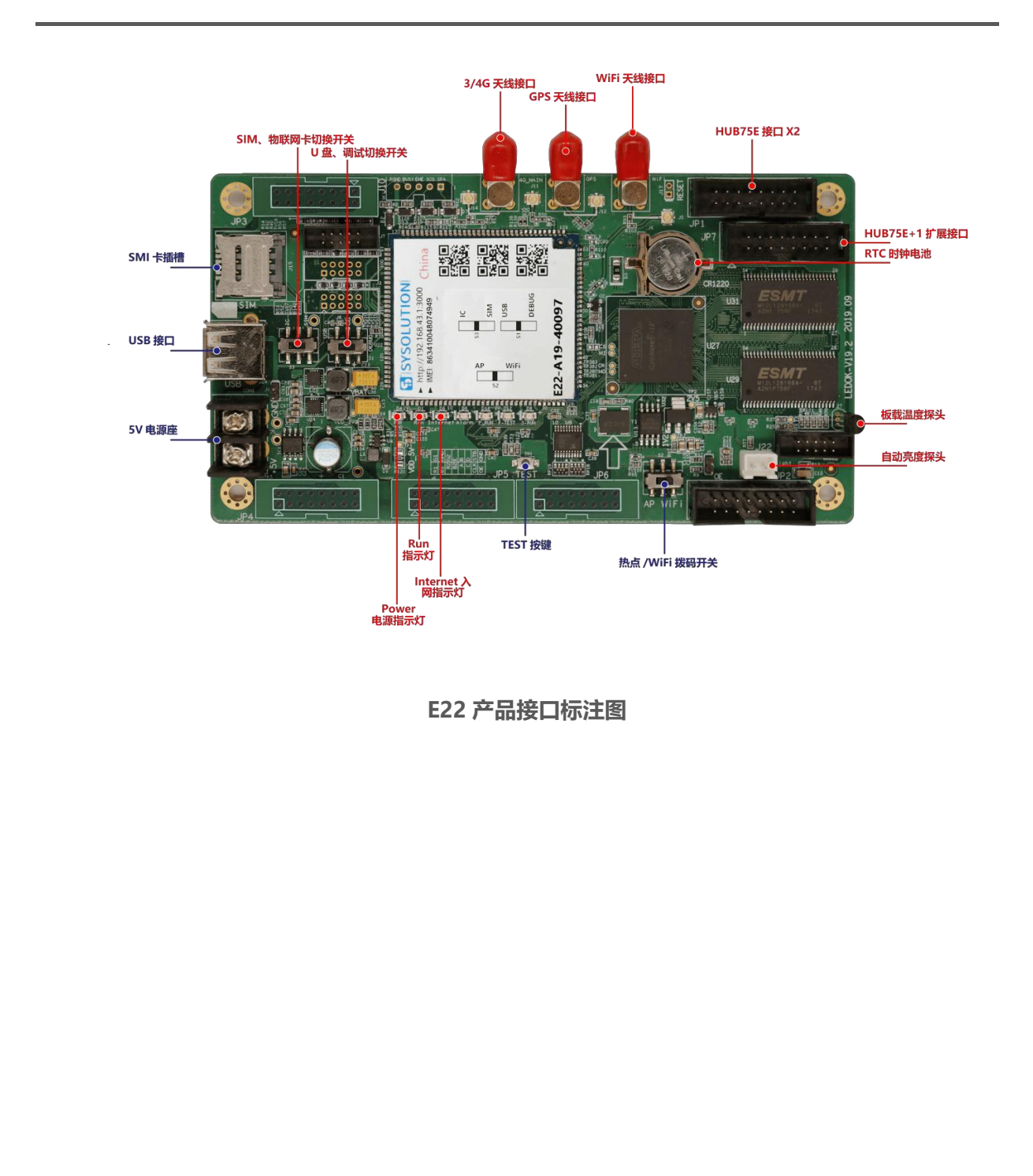

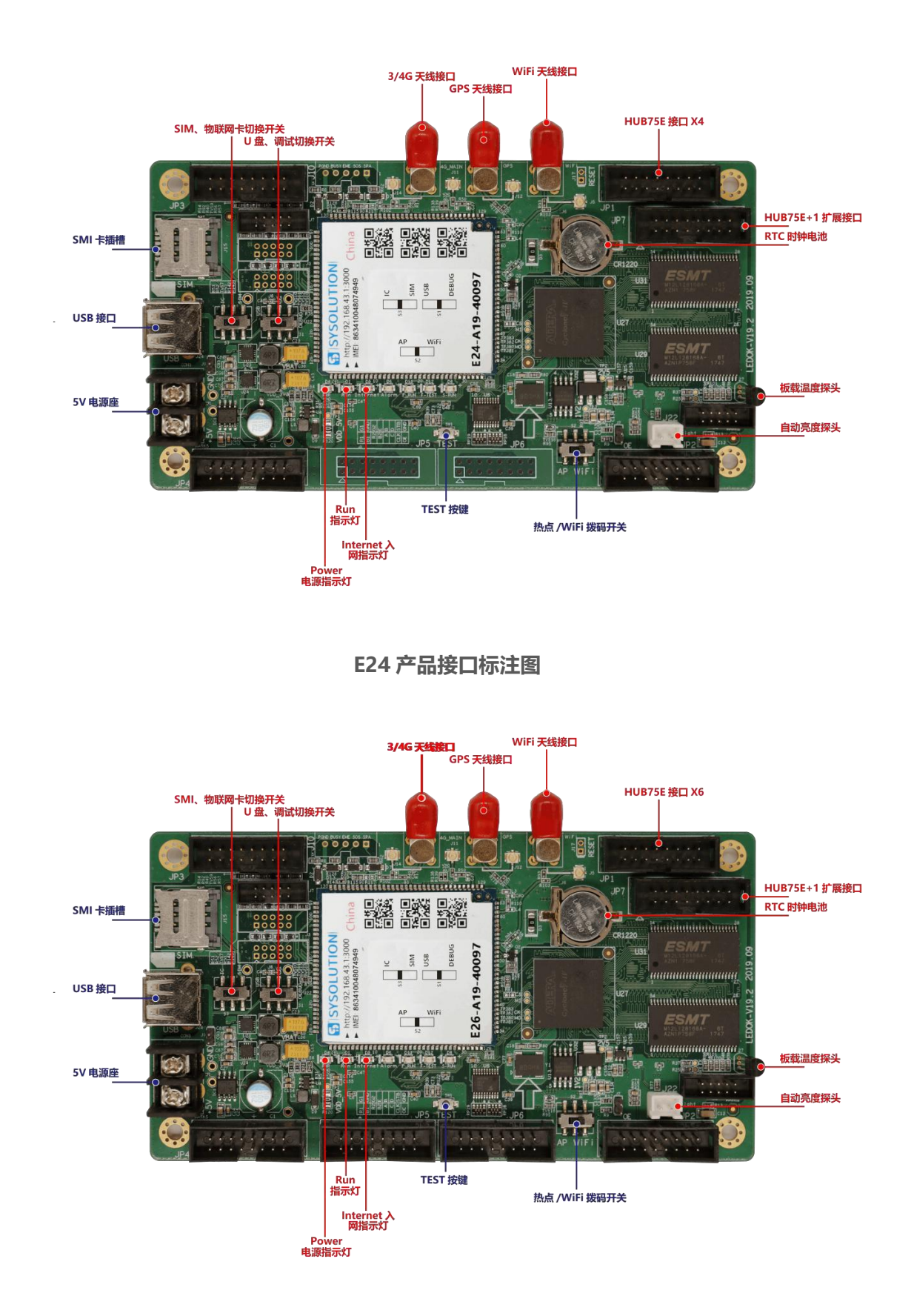

E26 产品接口标注图

# 四、技术参数

| 产品特性     |                     | 描述                    |                |  |  |  |  |
|----------|---------------------|-----------------------|----------------|--|--|--|--|
| 型号       | E22                 | E24                   | E26            |  |  |  |  |
|          | 256*32              | 256*64                | 256*192        |  |  |  |  |
| 像素       | 不支持级联接收卡            | 不支持级联接收卡              | 不支持级联接收卡       |  |  |  |  |
|          | (自带 2 个 75 接口)      | (自带 4 个 75 接口)        | (自带 6 个 75 接口) |  |  |  |  |
| 通讯方式     |                     | 4G 全网通、WiFi、U 盘       |                |  |  |  |  |
| СРU      | Quad-               | core A7(32bit)四核      | 1.1GHz         |  |  |  |  |
| GPU      | K                   | A307 409.6MHz         |                |  |  |  |  |
| 系统内存     | 8GB Emmc+1GB LPDDR3 |                       |                |  |  |  |  |
| 操作系统     |                     | Android 5.1           |                |  |  |  |  |
| WiFi     |                     | IEEE 802.11b/g/n 2.4G | ì              |  |  |  |  |
| GPS      | GI                  | NSS GPS/Beidou/Glona  | ass            |  |  |  |  |
| 蓝牙       |                     | Bluetooth BT4.1       |                |  |  |  |  |
| -153     |                     | -China (中国)           |                |  |  |  |  |
|          |                     | FDD-LTE:B1/3          |                |  |  |  |  |
| 3G/4G 频段 |                     | TDD-LTE:B38/39/40/47  | 1              |  |  |  |  |
| (选配)     |                     | TDSCDMA:B34/39        |                |  |  |  |  |
|          |                     | WCDMA:B1/8            |                |  |  |  |  |
|          |                     | CDMA 1X/EVDO:BCO      |                |  |  |  |  |
|          |                     | G2IA1:R3/2/8          |                |  |  |  |  |
| 音频       |                     | 支持                    |                |  |  |  |  |
| 摄像头      |                     | 支持                    |                |  |  |  |  |

| 天气预报  | 支持        |
|-------|-----------|
| 显示屏内容 | 支持        |
| 配置软件  | Easyboard |

## 五、硬件连接示意图

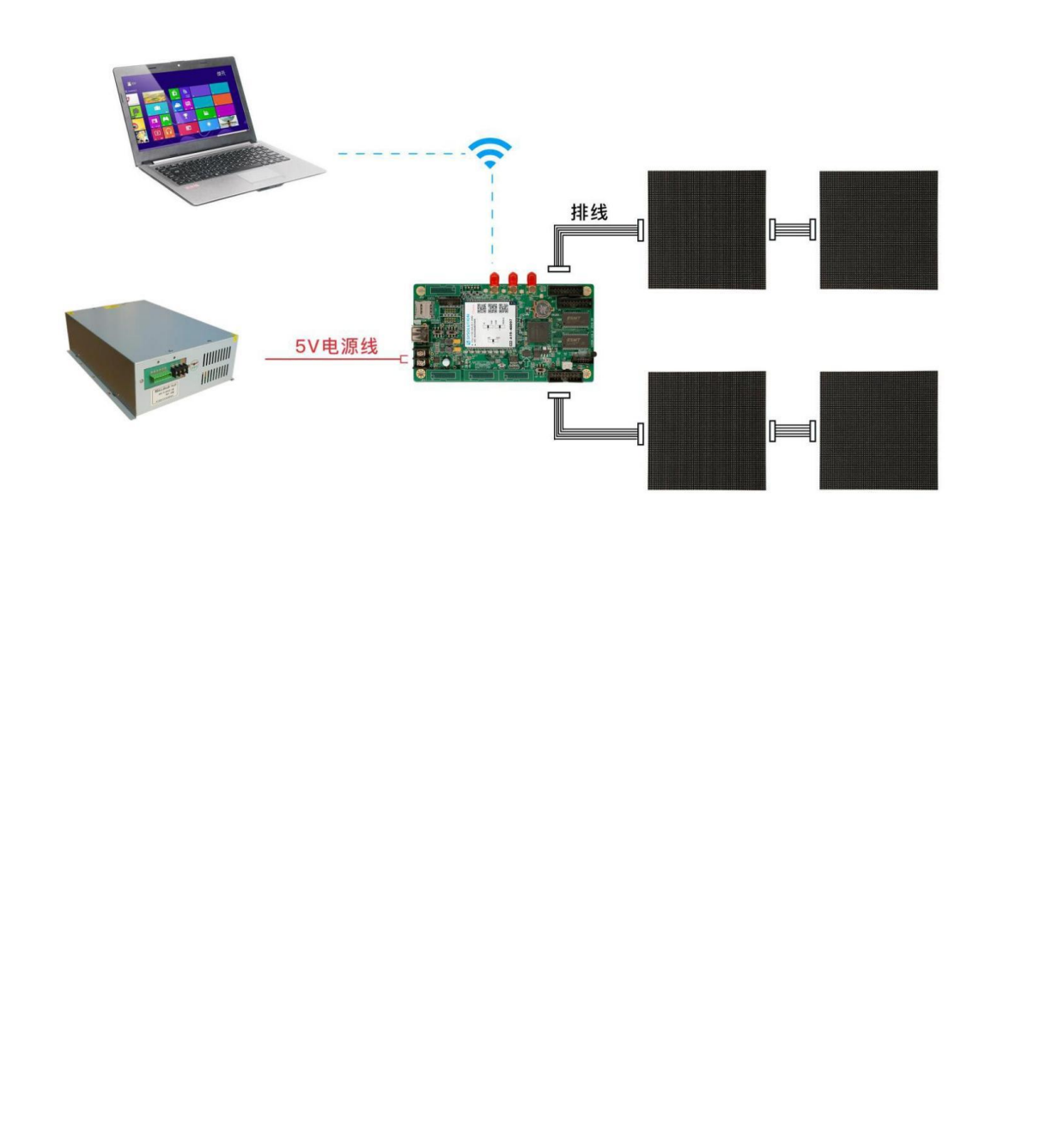

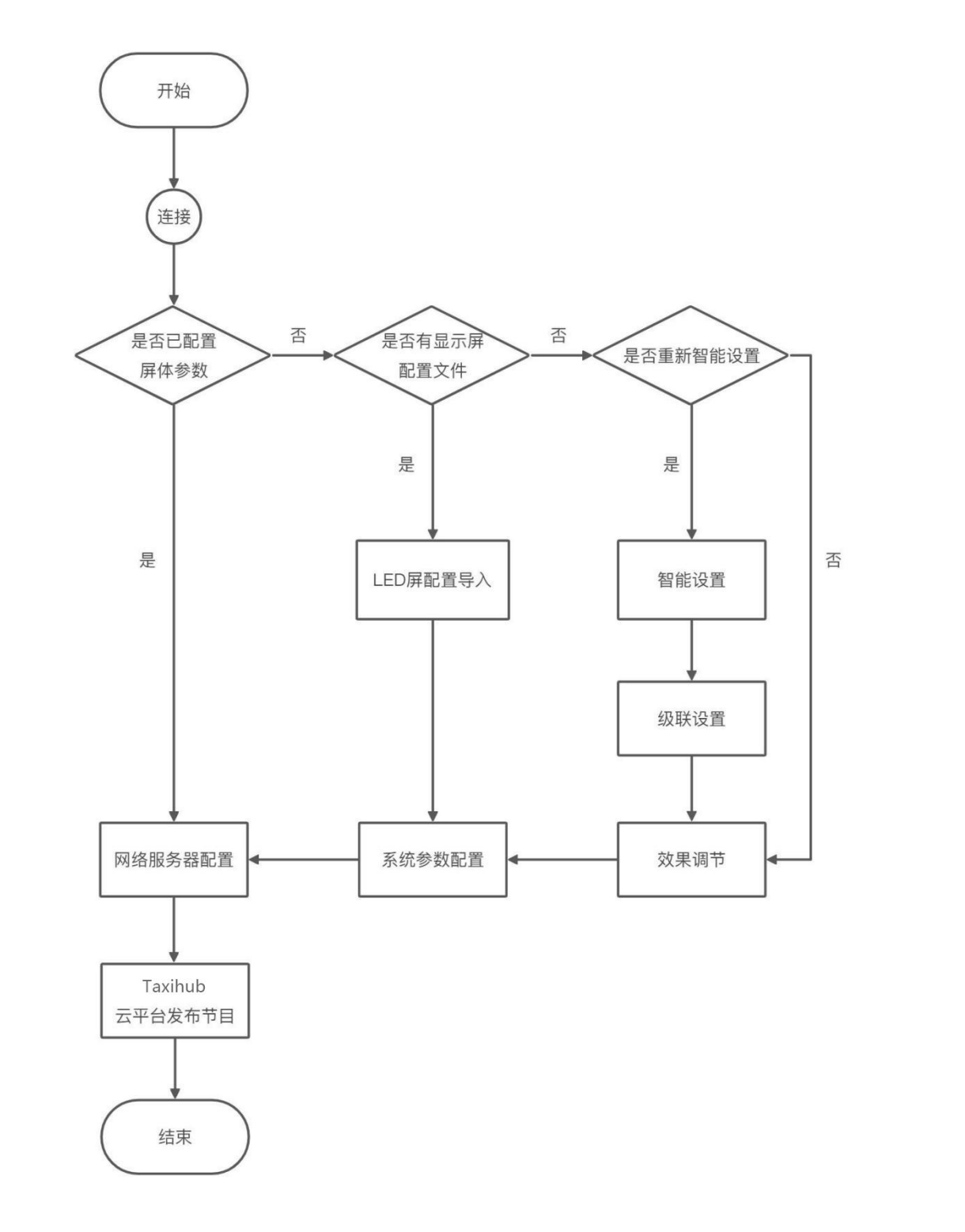

## 七、网络服器配置

#### 1. 软件连接

将控制卡拨码拨到 AP 位置, 电脑搜索该控制卡释放的 AP 热点 (EXX-XXX-XXXXX), 点击"连接"输入密码 (默认密码为 12345678)即可。

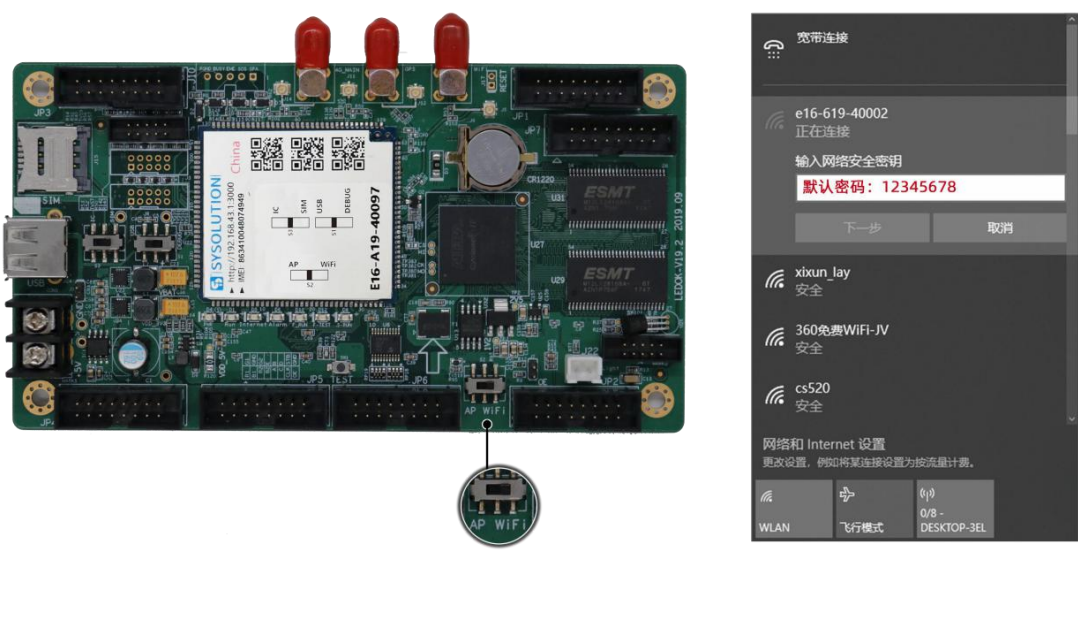

2. 网络配置

在 EasyBoard 主界面点击"网络服务器配置",对云平台账号、网络进行配置。

| EasyBoar | d-194     |          |      |                   |                      |      |   | - 1     |                | ĸ |
|----------|-----------|----------|------|-------------------|----------------------|------|---|---------|----------------|---|
| 【一鏈找卡】   | [刷新]      | 国内云平台 海  | 财云平台 |                   |                      |      |   |         |                |   |
| <b>A</b> | 选择操作      |          |      |                   |                      |      |   | EasyBoa | ard-v194       |   |
| 当前控制     | 则卡: E22-4 | 21-00059 |      |                   |                      |      |   |         |                |   |
| Caro     | iSystem设  | Ē        |      |                   |                      |      |   |         |                |   |
|          |           |          |      | ♥ 使用LedSet3.0配置屏幕 | ŧ                    |      |   |         |                |   |
|          |           |          |      | ✿ 系统参数配置          |                      |      |   |         |                |   |
|          |           |          |      | 』 网络服务器配置         |                      | <br> |   |         |                |   |
|          |           |          |      | ■ LED屏幕测试         |                      |      |   |         | $\overline{A}$ |   |
|          |           |          |      | ■ 系统版本管理          |                      |      |   |         |                |   |
|          |           |          |      | ♣ 高级参数设置          |                      |      |   |         |                |   |
|          |           |          |      | ▶ 绑定终端            |                      |      | Ł |         |                |   |
|          |           |          |      | G 返回上级菜单          | - (n. 19. 1994) - 10 |      | V |         |                |   |
|          |           |          |      | 6                 | 上海熙讯                 |      |   |         |                |   |
|          |           |          |      |                   |                      |      |   |         |                |   |

### 3. 云平台账号绑定

输入 Web 服务器地址和公司 ID 点击保存即可。

中国服务器地址为:www.taxihub.cn

国外服务器地址为:www.ledaips.com

| EasyBoard-194                         | - 0            | ×   |
|---------------------------------------|----------------|-----|
| 【一键找卡】 【刷新】 国内云平台 海外云平台               |                |     |
|                                       |                |     |
| ↑ 网络及web服务器等配置                        |                | 194 |
|                                       |                |     |
| 当前控制卡: £22421-00059                   |                |     |
|                                       |                |     |
| Web服务器地址: www.taxihub.cn              |                |     |
|                                       | e inte         |     |
|                                       | <b>1</b> 17 17 |     |
| 作为奥游式热点                               |                |     |
| 网络配置                                  |                |     |
| WIFI #¥ OFF ¥                         |                |     |
| APNigg:                               |                |     |
| ▲ 如果不知道国家码,请点击'网络状态检测'查看MSI,前三位数字为国家码 |                |     |
| ▲ 网络状态检测                              |                |     |

#### 4. WiFi 配置

(1) 打开 WiFi 开关稍等 3 秒钟左右,点击扫描 WiFi 扫描附近可用 WiFi,选择所需 WiFi 并输入密码,

点击保存即可将 WiFi 配置保存到控制卡上。

| EasyBoard-194                       |          |     |      |   | - 0 | × |
|-------------------------------------|----------|-----|------|---|-----|---|
| [一键找卡] [刷新] 国内云平台 海外云平台<br>网络配置     |          |     |      |   |     |   |
| WiFi 开关 ON 开                        |          |     |      |   |     |   |
| WiFi热点:                             |          |     |      |   |     |   |
| ▲ 扫描WiFi Xixun_office信号强度 99        | ▼ 自定义    |     |      |   |     |   |
| WiFi密码:                             |          |     |      |   |     |   |
| <ul> <li>●</li> <li>无密码</li> </ul>  | В        |     |      |   | 7   |   |
| ✓ 保                                 | 存        |     |      |   |     |   |
| APN设置:                              |          |     |      |   |     |   |
| ▲ 如果不知道国家码,请点击'网络状态检测'查看IMSI,前三位数字》 | 为国家码     |     |      |   |     |   |
| ≤ 网络状态检测                            |          |     |      |   |     |   |
| 4G开关 ON 开 华为模拟                      | R4G开关 ON | ] л | X    | K |     |   |
| 自定义                                 |          |     |      |   |     |   |
| 国家码: •                              | APN名称: ▼ |     |      |   |     |   |
| APN:                                | 用户:      | -X  |      |   |     |   |
| 密码:                                 |          |     | ≤ 保存 |   |     |   |
| 网口仰参数设置:                            |          |     |      |   |     |   |
| ▲ 请输入合法的Ip地址!                       |          |     |      |   |     |   |
| ✔ 自动获取                              |          |     |      |   |     |   |
| () 地址 222                           |          |     |      |   |     |   |
| シムの大 32                             |          |     |      |   |     |   |
| DNS服务器 192                          |          |     |      |   |     |   |
| 1 12                                |          |     |      |   |     |   |
|                                     |          |     |      |   |     |   |
|                                     |          |     |      |   |     |   |

- (2) 设置好 WiFi 参数后,将 E 系列控制卡的 WiFi 拨码开关拨到"WiFi 状态",等待控制卡自动连接 到 WiFi 上线。(Y/M 系列无此拨码动作,设置好 WiFi 参数后只需把有线网拔掉即可。)
- (3) 约 3 分钟左右,控制卡自动搜索连接配置的 WiFi 热点,控制卡上的"Internet"灯匀速慢闪,表示已接入云平台,此时可登录云平台 www.taxihub.cn 发送节目。

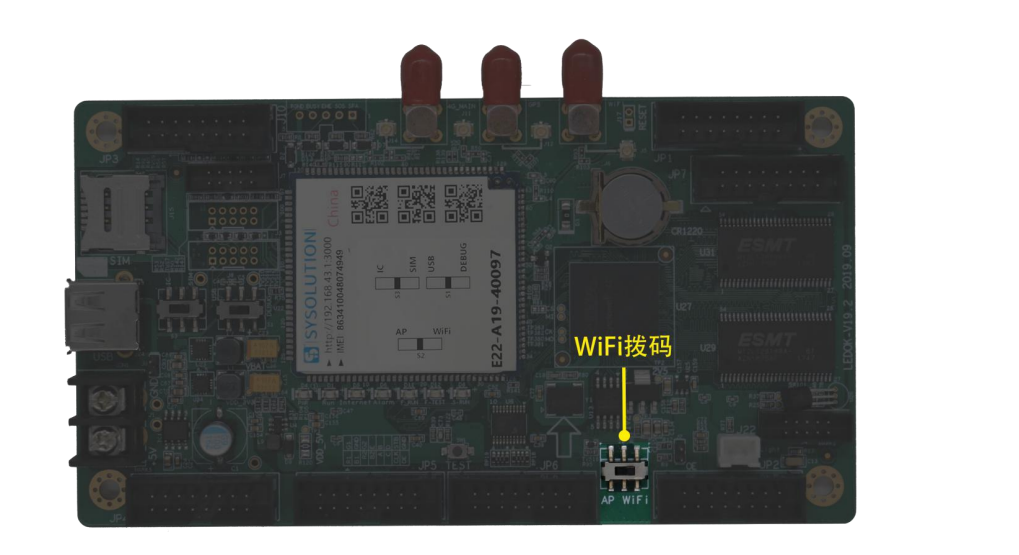

#### 温馨提示:

如果 WiFi 无法上线, 您可针对以下情况进行排查:

- 1) 检查 WiFi 天线是否拧紧;
- 2) 请检查 WiFi 密码是否正确;
- 3) 检查路由器接入终端数量是否已达上限;
- 4) E卡拔码是否在 wifi 位置;
- 5) 重新选择一个 WiFi 热点配置连接;
- 6) Y/M 系列有线网有没有拔出来(优先有线网);

#### 5.4G设置

(1) 打开 4G 开关。选择国家码,中国是 460 (如果不清楚国家码,请点击"网络状态检测"查看 IMSI, 前三位数字即为国家码),如下图用的中国联通 3G 卡:

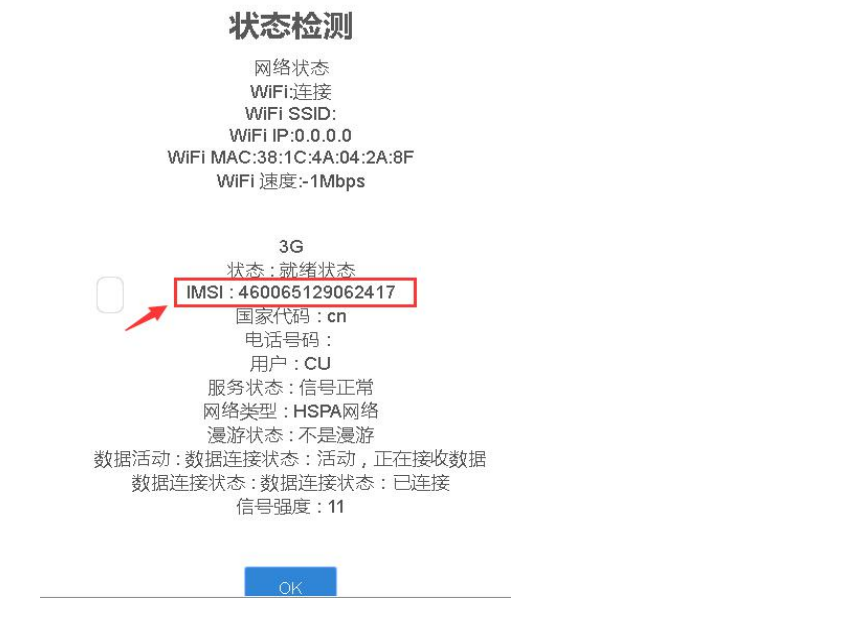

(2) 选择运营商 APN 接入点输入 APN 及用户名、密码,然后点击保存即可将 4G 参数保存到控制卡

上。

| FasyBoard-194        |                       |               |        |      |   |      |     |  | П   | × |
|----------------------|-----------------------|---------------|--------|------|---|------|-----|--|-----|---|
| [一键找卡] [刷新] 国内云平台 海外 | 云平台                   | - 1817        | I      | 石    | X |      |     |  |     |   |
| APN设置:               |                       |               |        |      |   |      |     |  |     |   |
| ▲ 如果不知道国家码,请点击'网络状态  | 版检测'查看IMSI,           | 前三位数字为国       | 家码     |      |   |      |     |  |     |   |
| ▲ 网络状态检测             |                       |               | X      |      |   |      |     |  |     |   |
| 4G开关 ON 开            |                       | 华为模块4G        | л¥     | N    | Ħ |      |     |  |     |   |
| 自定义                  |                       | $\mathbf{X}$  |        |      |   |      |     |  |     |   |
| 国家码:                 | ,                     | Y             | APN名科  | k: ▼ |   |      |     |  |     |   |
|                      |                       | 2             |        |      |   |      |     |  |     |   |
| APN:                 |                       |               | 用户:    |      |   |      |     |  |     |   |
| 密码:                  | 3 ~ `                 | ·             |        |      |   | 🖌 保存 |     |  |     |   |
| 网口lp参数设置:            |                       |               |        |      |   |      |     |  |     |   |
| ▲ 请输入合法的ip地址!        |                       |               |        |      |   |      |     |  |     |   |
| ● 自动获取               |                       |               |        |      |   |      |     |  |     |   |
|                      | Ip地址                  |               |        |      |   |      |     |  |     |   |
|                      | 默认购天<br><b>乙</b> 园 協切 |               |        |      |   |      |     |  |     |   |
| D                    | 丁四時的                  |               |        |      |   |      |     |  |     |   |
| <b>∠</b> (#          | 7                     |               |        |      |   |      |     |  |     |   |
|                      |                       |               |        |      |   |      |     |  |     |   |
| Realtime服务器          | www.ledol             | cloud.com/rea | altime |      |   |      | ∠保存 |  |     |   |
|                      |                       |               |        |      |   |      |     |  | -   |   |
| ←上步                  |                       |               |        |      |   |      |     |  | 下一步 | • |
|                      |                       |               |        | 上海無讯 |   |      |     |  |     |   |

(3) 设置好 4G 参数后,等待 5 分钟左右控制卡自动拨号 4G 网络入网;观察控制卡的"Internet"灯

匀速慢闪,即表示已接入云平台,此时即可登录云平台 www.taxihub.cn 发送节目 (示意图参考 WiFi 设置)

#### 温馨提示:

如果 4G 无法上线, 您可针对以下情况进行排查:

- 1) 检查 4G 天线是否拧紧;
- 2) Y系列有线网有没有拔出来(优先有线网);
- 3) 检查 APN 是否正确 (可咨询运营商);
- 4) 控制卡状态是否正常、控制卡当月可用流量是否大于 0M;
- 5) 检查 4G 信号强度是否达到 13 以上, 4G 信号强度可通过"网络状态检测"获取。

# 八、Taxihub 平台发布节目

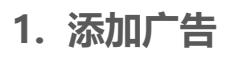

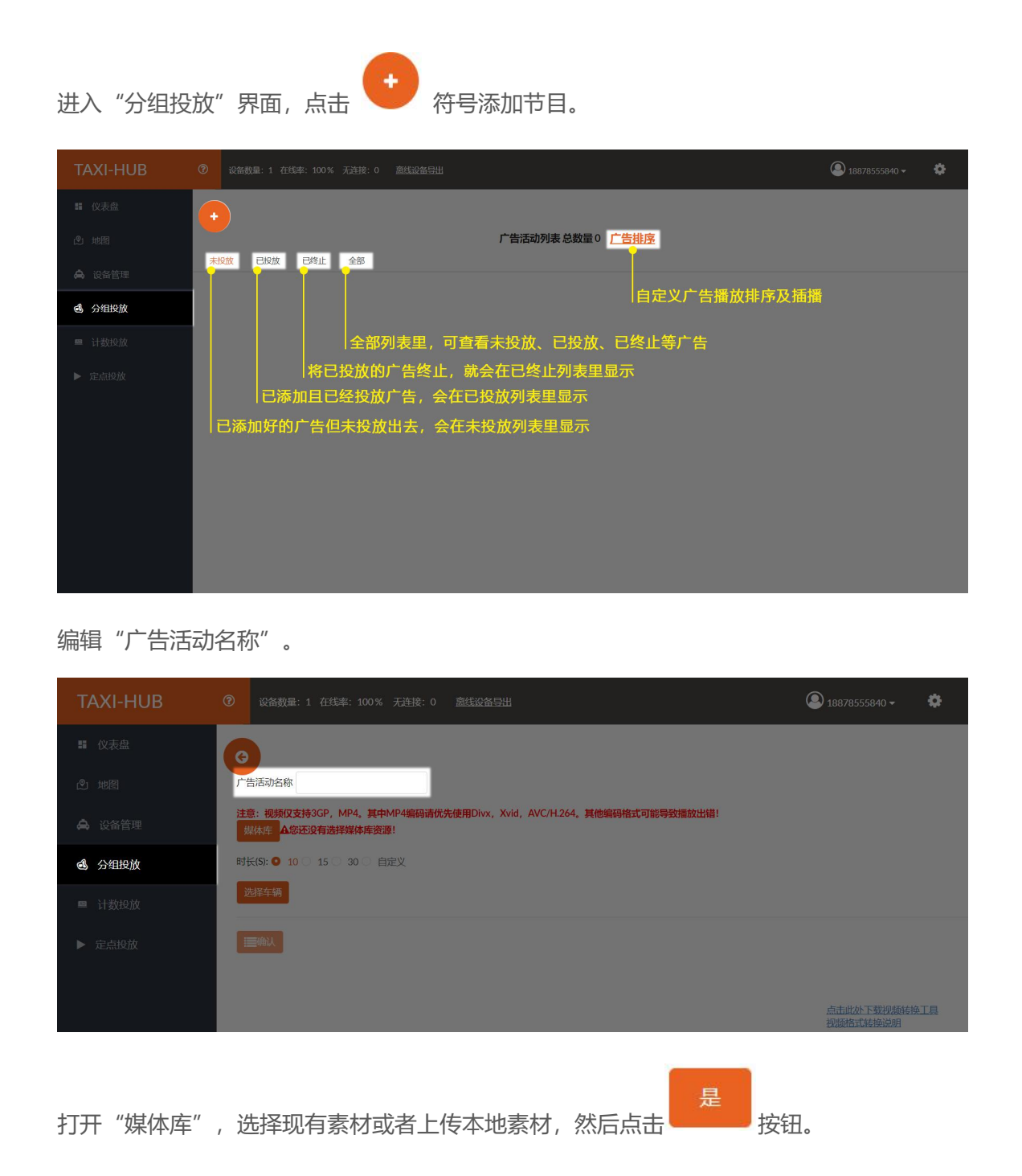

| TAXI-HUB                                |                                                                                  |                        | • |
|-----------------------------------------|----------------------------------------------------------------------------------|------------------------|---|
| 11 仪表盘                                  |                                                                                  |                        |   |
| ② 地图                                    | 广告运动名称 车载 媒体库                                                                    |                        |   |
| 🙈 设备管理                                  | 建重:视频仅支持3GF ALLULIC 发出语:<br>风线水产 ALWEB没有 静态图 动态图 视频                              |                        |   |
| 会 分组投放                                  | Błikis: • 10 15                                                                  |                        |   |
| <ul><li>■ 计数投放</li><li>▶ 定点投放</li></ul> | 2世2124-135 思設量 3<br>1#5f8a5 86KB<br>2#5f8a5 45KB<br>2#5f8a5 45KB<br>2#5f8a5 17KB |                        |   |
|                                         | おり友雄<br>最少が玩力。<br>一般が环境。<br>没有更多了                                                |                        |   |
|                                         |                                                                                  |                        |   |
|                                         |                                                                                  |                        |   |
|                                         |                                                                                  | 点击此处下载视频转换<br>视频格式转换原明 |   |

选择"播放时长",图片可选择已有的时长或者自定义时长。(单位为秒,视频动画自动识别时长)

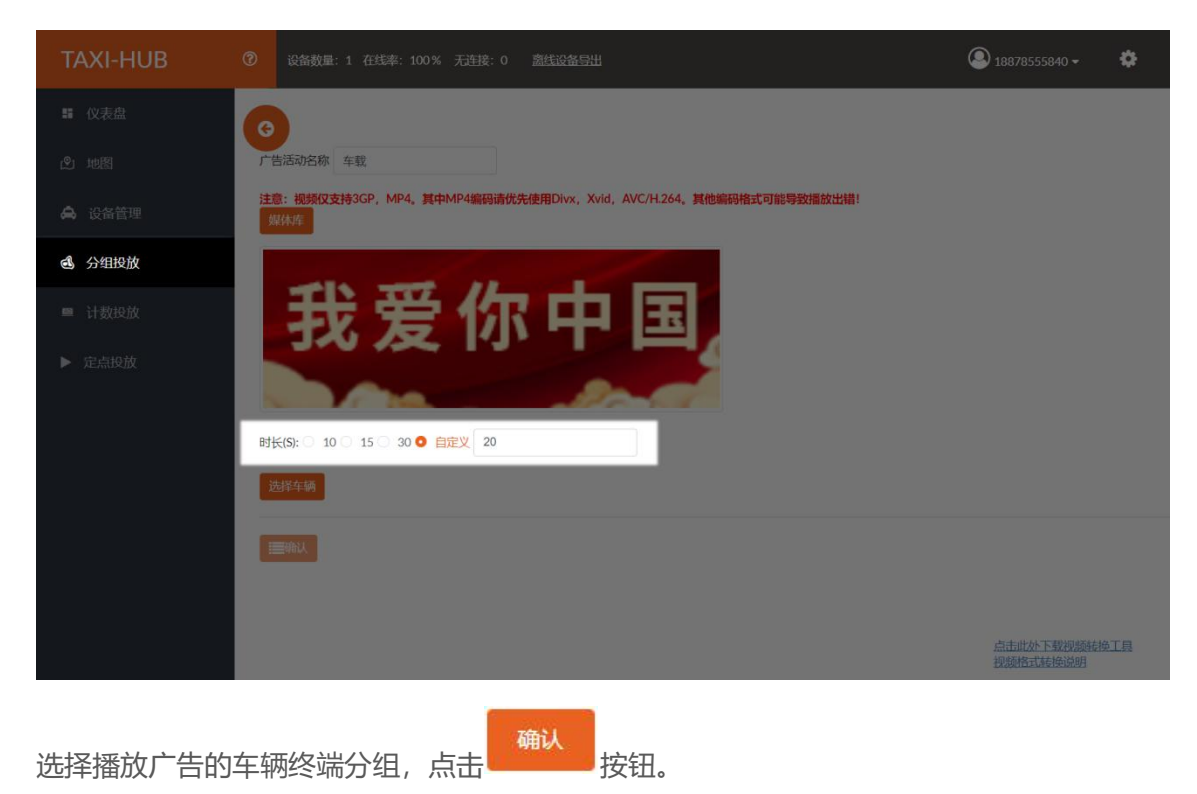

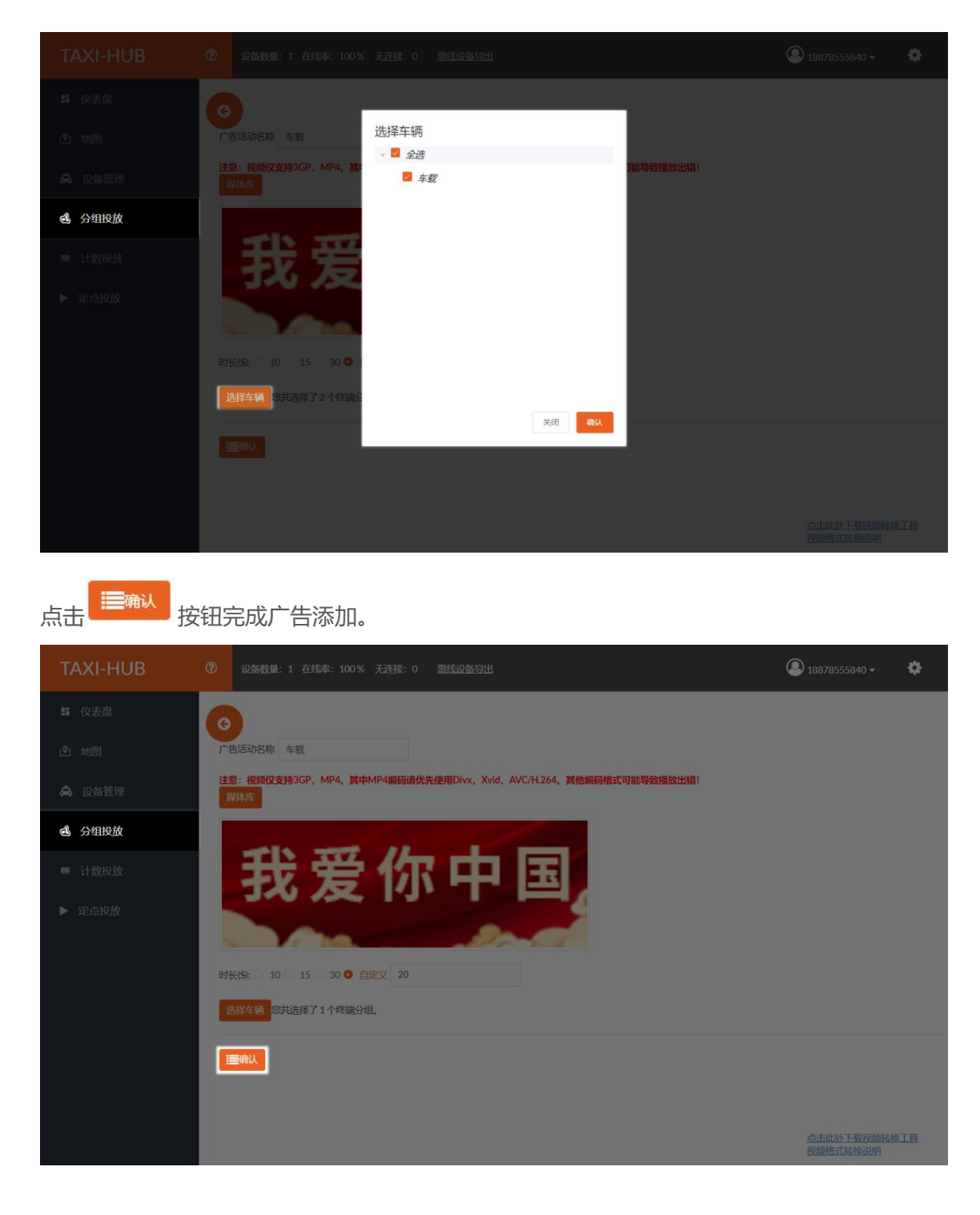

2. 投放广告

回到"广告活动列表"未投放页面里。

| TAXI-HUB | (? | ) iQ1 | 破巢:1 在 | 线率: 100 | % 无建 | <b>封</b> 接: 0 | 菌线          | 设备导出 |        |                     |             |      |        |      | ٩      | 18878555840 🛩 | 3  | ¢          |
|----------|----|-------|--------|---------|------|---------------|-------------|------|--------|---------------------|-------------|------|--------|------|--------|---------------|----|------------|
| 11 仪表盘   |    | Ð,    |        |         |      |               |             |      |        |                     |             |      |        |      |        |               |    |            |
| 2 地图     | P  | 主投放   | PiOth  | 司体正     |      | -ar           |             |      | J      | 告活动列表总数量            | 1 <u>广告</u> | 唐    |        |      |        |               |    |            |
| 🙈 设备管理   | Ľ  | AUXIL | Luxpx  | Lean    |      | .up           |             |      |        |                     |             |      |        |      |        |               |    |            |
|          | #  | 广告名   | 广告素材   | 时长(S)   |      | 1             | <b>联作</b> 目 |      | 广告投放状态 | (Classifie)         | 开始时间        | 结束时间 | 计划投放组数 | 设备数量 | 投放执行结果 | 下刊执行结果        | 播放 | <b>女日志</b> |
| ④ 分组投放   | 1  | 车载    | GIF    | 20      | 投放   | 终止            | 修改          | 期你余  | 已创建    | 2021-03-12 09:57:53 | -           | *    | 1 👁    | 1@   | 0 🁁    | 0 👁           | 查察 | 母出         |
| ■ 计数段放   | b  |       |        |         |      |               |             |      |        |                     |             |      |        |      |        |               |    | in i       |
| ▶ 定点投放   | I  |       |        |         |      |               |             |      |        |                     |             |      |        |      |        |               |    |            |
|          |    |       |        |         |      |               |             |      |        |                     |             |      |        |      |        |               |    |            |

点击"投放"可选择立即投放,或者对该广告设置定时投放。

| TAX          | (I-HUB | 1 | 设备       | ·微量:1 在 | 线率: 100                              | % 无连接: 0                 | <b>密线设备导</b> 出 | 1      |                     |      |      |          |          | ۲      | 18878555840 + | <         | Þ  |
|--------------|--------|---|----------|---------|--------------------------------------|--------------------------|----------------|--------|---------------------|------|------|----------|----------|--------|---------------|-----------|----|
| <b>1</b> (3) |        |   | ÷)       |         |                                      |                          |                |        |                     |      |      |          |          |        |               |           |    |
| 创地           |        |   | -2-40700 | 已经放     | 已终止                                  | <del>c a</del> r         |                | Г      | "告活动列表总数量           | 1 广告 | 腔    |          |          |        |               |           |    |
| <b>岛</b> 设   |        |   | 广告名      | 广告家材    | 时长(S)                                |                          | HF             | 广告投放状态 | 创建时间                | 开始时间 | 结束时间 | HEIGENER | ige with | 投放执行结果 | 下刑执行结果        | 擂放        | 旧志 |
| <b>刭</b> 分:  | 组投放    | 1 | 车载       | GIF     | 20                                   | 段版 自止                    | (92X 893)      | 已创建    | 2021-03-12 09:57:53 | -    |      | 10       | 10       | 0.     | 0.            | <b>AR</b> | 导出 |
| ■ 计)         |        |   |          |         | <u> </u>                             | 即投放                      |                |        |                     |      |      |          |          |        |               |           |    |
| ▶ 定5         |        |   |          |         | <ul> <li>● 設</li> <li>○ 2</li> </ul> | 置投放日期<br>021-03-12 09:41 | :51            |        |                     |      |      |          |          |        |               |           |    |
|              |        |   |          |         |                                      |                          | 硼认             |        |                     |      |      |          |          |        |               |           |    |
|              |        |   |          |         |                                      |                          |                |        |                     |      |      |          |          |        |               |           |    |
|              |        |   |          |         |                                      |                          |                |        |                     |      |      |          |          |        |               |           |    |

点击确认, 会有窗口提示操作是否成功。

| TAXI-HUB      | ۲        | 设备数量:1 在线车: 100% 无连接: 0 意然设备呈出 |                |  |  |
|---------------|----------|--------------------------------|----------------|--|--|
| <b>1</b> (众表哉 | 6        |                                |                |  |  |
|               |          |                                | 广告活动列表总数量0 广告排 |  |  |
| A 设备管理        |          |                                |                |  |  |
| 🖪 分组投放        |          |                                |                |  |  |
| ■ 计数段故        |          |                                | $\checkmark$   |  |  |
| ▶ 定点股放        | <b>E</b> | X                              | 操作成功           |  |  |
|               |          |                                | Xill           |  |  |
|               |          |                                |                |  |  |
|               |          |                                |                |  |  |
|               |          |                                |                |  |  |
|               |          |                                |                |  |  |
|               |          |                                |                |  |  |

在"已投放"界面可以看到刚刚投放的广告。

| TAXI-HUB      |   | 设施裁量: 1 在线率: 100% 无连接: 0 |      |                      |    |       |      |     |        | 18878555840 -       |      |      |        |      |        |        |    |    |
|---------------|---|--------------------------|------|----------------------|----|-------|------|-----|--------|---------------------|------|------|--------|------|--------|--------|----|----|
| 15 仪表盘        |   | ÷)                       |      |                      |    |       |      |     |        |                     |      |      |        |      |        |        |    |    |
| 2 地图          |   | 主动的                      | 已经放  | 戸您止                  |    | ≻#R   |      |     | 广告     | 活动列表总数量1            | 广告排序 | INE  |        |      |        |        |    |    |
| <b>会</b> 设备管理 | , | 广告名                      | 广告素材 | RH <del>LC</del> (S) |    | e suo | 操作   |     | 广告投放状态 | 能感到问                | 开始时间 | 结束时间 | 计划投放组数 | 设备数量 | 投放执行结果 | 下刊执行结果 | 捕放 | 日志 |
| d 分组投放        | 1 | 车载                       | GIF  | 20                   | 投放 | 终止    | 增加分组 | 删除余 | 已投放    | 2021-03-12 09:57:53 | ~    | ~    | 1 👁    | 13   | 1.     | 0 👁    | 25 | 导社 |
| ■ 计数投放        |   |                          |      |                      |    |       |      |     |        |                     |      |      |        |      |        |        |    |    |
| ▶ 定点投放        |   |                          |      |                      |    |       |      |     |        |                     |      |      |        |      |        |        |    |    |
|               |   |                          |      |                      |    |       |      |     |        |                     |      |      |        |      |        |        |    |    |
|               |   |                          |      |                      |    |       |      |     |        |                     |      |      |        |      |        |        |    |    |
|               |   |                          |      |                      |    |       |      |     |        |                     |      |      |        |      |        |        |    |    |
|               |   |                          |      |                      |    |       |      |     |        |                     |      |      |        |      |        |        |    |    |
|               |   |                          |      |                      |    |       |      |     |        |                     |      |      |        |      |        |        |    |    |
|               |   |                          |      |                      |    |       |      |     |        |                     |      |      |        |      |        |        |    |    |

点击"终止"可设置广告播放期限,到时间会自动下架广告。

| TAXI-HUB                                   | ⑦ 设备数量: 1 在北本: 100% 无注报: 0 意思设备呈出                             | 18878555840 •             | •            |
|--------------------------------------------|---------------------------------------------------------------|---------------------------|--------------|
| 11 仪表盘                                     | 0                                                             | X                         |              |
| 色 地图                                       | 广告活动列表                                                        | 总数量1 广告排序                 |              |
| 🙈 设备管理                                     |                                                               |                           |              |
| 会 分组投放                                     | 「「日本 」「日本 」 「日本 」 3月500 (10) (10) (10) (10) (10) (10) (10) (1 | 1229:5753 1.● 1.● 1.● 0.● | 日本<br>一部 の日本 |
| <ul> <li>■ 计数段放</li> <li>▶ 定点段放</li> </ul> | LOS 121 RENDRE DOS<br>SERVICE<br>2021-03-12 14-11-42<br>CX2   |                           |              |

在"投放执行结果"里、点击"详情"可查看已经下载播放该广告的终端。

| TAXI-HUB     | ② 設备数量:1 在地界:100% 天连接:0 盖线运盘呈出                              | (2) 18878555840 +   | ٥    |
|--------------|-------------------------------------------------------------|---------------------|------|
| <b>赣</b> 仪表盘 | 0                                                           |                     |      |
| <b>也</b> 地图  | 广告活动列表总数量1 广告排序                                             |                     |      |
| 局 设备管理       |                                                             | <b>放执行结果</b> 下刊执行结果 | 播放日志 |
| 会 分组投放       | 1 年载 GiF 20 10.00 将止 增加分组 mm 已投放 2021-03-1209:57:53 1 ● 1 ● | 1.                  | AU 9 |
| ■ 计数段放       | 1.254-420-400                                               | 9出 M的<br>91         |      |
| ► AEMURAX    |                                                             |                     |      |
|              |                                                             |                     |      |
|              |                                                             |                     |      |
|              |                                                             |                     |      |
|              | 1                                                           |                     |      |
|              |                                                             | <b>17</b>           | -    |
|              |                                                             |                     |      |
| 加雷西沃加卢       |                                                             |                     |      |
| 如而丹亦加        | 古, 点击 一 り重复添加/ 古。                                           |                     |      |
| TAXI-HUB     | ② 设备数量:1 在45本: 100% 无连接:0 盖线设备呈出                            | 18878555840 +       | ٥    |
| <b>購</b> 仪表盘 |                                                             |                     |      |
| <b>逸</b> 地图  | 广告活动列表总数量1 广告推察                                             |                     |      |
| 🙈 设备管理       |                                                             | 的执行结果 下和执行结果        | 想放日は |
| 会 分组投放       | 1 年載 GF 20 股線 増加 単語の分類 mass PLAN 2007-03-1209-57-53 1 ● 1 ● | 1. 0.               | 28 9 |
| ■ 计数段放       |                                                             |                     |      |
| ▶ 定点投放       |                                                             |                     |      |
|              |                                                             |                     |      |
|              |                                                             |                     |      |
|              |                                                             |                     |      |
|              |                                                             |                     |      |
|              |                                                             |                     | _    |
|              |                                                             |                     |      |
| -K           |                                                             |                     |      |
|              |                                                             |                     |      |
|              |                                                             |                     |      |
|              |                                                             |                     |      |
|              |                                                             |                     |      |

# 九、结束页

关于 E2X 系列的介绍到此算告一段落,希望通过这个简短的说明,会对您在今后的使用过程中有 所帮助。

我们再次感谢您选择上海熙讯控制卡作为您 LED 广告设备的控制系统,如果您在使用过程中对我们的产品有任何的疑问或者建议,欢迎您致电 400-608-6499 或发送邮件至 service@xixunled.com 给我们进行反馈,我们会珍视您的每一份投诉或者建议,并积极的给予反馈,

更多关于 LED 广告设备控制的互联网集群控制解决方案,以及相关说明书文档,请访问我司网站: www.ledok.cn 查询详细信息,如有需要,在线客服会及时与您沟通,十多年的行业经验必将给您一份 满意的答复,上海熙讯真诚期待与您的后续合作。

顺祝商祺

上海熙讯电子科技有限公司

2022年04月